# 蓝牙 SL02 模块说明

#### 蓝牙 4.1 低功耗 BLE 模块

# 一、简介

**总体尺寸是:**长 9.85 毫米,宽 7.85 毫米,厚 2 毫米。

Pin 脚: VCC(3V)、GND、TX、RX、P00、P03 和 P06。

**蓝牙广播及连接:** 蓝牙模块一旦上电后(3V),自动开始进行蓝牙广播。打开手机移动设备蓝牙,用 Android APP 或 IOS APP 软件可以对其进行扫描和连接。

通讯操作: APP 与蓝牙模块进行蓝牙连接成功后,通过 UUID 与蓝牙模块进行通讯, 而蓝牙模块通过串口(TX 和 RX)与 MCU 进行通讯传输数据。通讯操作具有纯透传的特性。

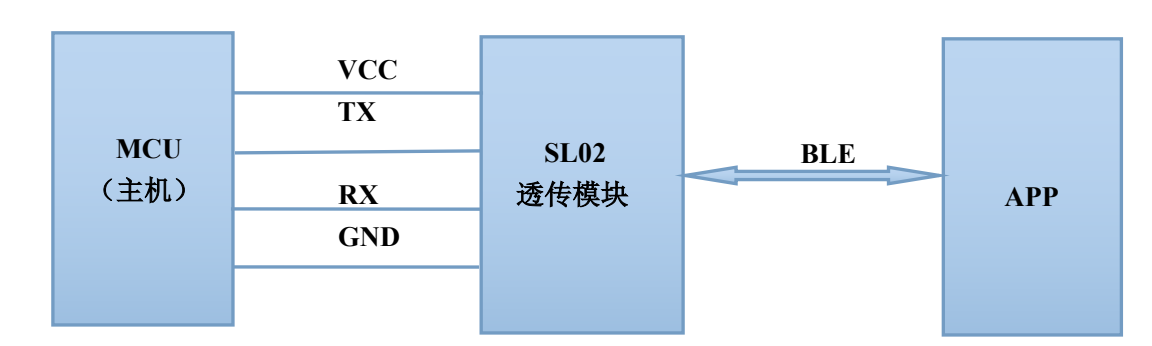

# 二、工作模式说明

# 三、Pin 脚说明

**VCC:**供电 3V 电源。

GND: 接地。

**TX 和 RX:** 串口传输。默认波特为 9600, 8 数据位,无校验位,1 停止位。 P00 和 P03 及 P06: 可用于其他通途。

## 四、透传特性说明

蓝牙模块与 MCU 通过串口的通讯是直接透传传输的, 传输的数据没有任何结构变化。 MCU 往蓝牙模块发送的数据包, 蓝牙模块会根据数据包的大小(每个数据包最大载荷 为 20 个字节)自动分包发送给 APP。

APP 往蓝牙模块发送的数据包,必须自行分包(1至20字节/包)发送,蓝牙模块接收 到数据包后,会自动依次转发到 MCU。

# 五、可选项 SPP 指令说明

SPP:指令目前有"打开/关闭蓝牙广播、修改蓝牙设备名、获取蓝牙 MAC 地址、设置串口 波特率和完全进入透传"共6条指令。命令字头为 SPP:,命令字尾为 0x0d 0x0a 0x00。

| 命令      | 命令字            | 参数     | 成功返回                      | 例子                          |
|---------|----------------|--------|---------------------------|-----------------------------|
| 打开/关闭广播 | setAdv         | on/off | SPP: ok                   | SPP:setAdv on\r\n\0         |
| 修改设备名   | setName        | 设备名    | SPP: ok                   | SPP:setName=SulongSPP\r\n\0 |
| 取得MAC地址 | getAddr        |        | SPP: ok XX:XX:XX:XX:XX:XX | SPP:getAddr                 |
| 设定串口速率  | setUartBPS     | 波特率    | SPP: ok                   | SPP:setUartBPS=9600\r\n\0   |
| 完整进入透传  | setPassThrough | on/off | SPP: ok                   | SPP:setPassThrough on/r/n/0 |

# 六、蓝牙模块与 APP 通讯说明

下面以 Android APP 软件和 IOS APP 软件与蓝牙模块的通讯操作,来说明通讯过程

### Android APP 软件

#### 1、搜索蓝牙

软件: nRF no.nordicsemi.android.mcp-2\_v2.1.apk

安装 nRF no.nordicsemi.android.mcp-2\_v2.1.apk 后,从移动设备的设置里打开自带的蓝牙,并打开 APP,开始搜索蓝牙设备。如下,nRF 软件搜索到设备名为 SulongDemo 的蓝牙设备。

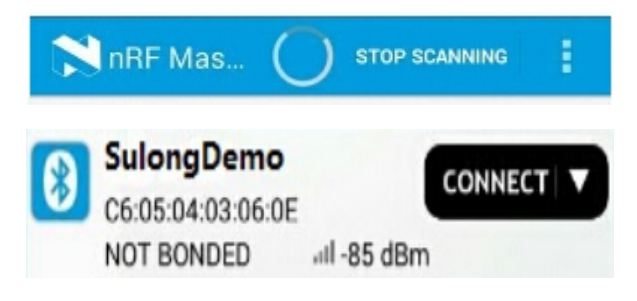

#### 2、连接蓝牙

点击 "CONNECT" 按钮,即可进行连接。连接后如下图: Primary Service UUID: 45531234-6565-7370-6f54-676e6f6c7553

| Stat<br>NOT | us: CONNECTED<br>BONDED                                                                                                    |
|-------------|----------------------------------------------------------------------------------------------------|
| ~           | UUID: 0x1801<br>PRIMARY SERVICE                                                                                                    |
|             | Unknown Service<br>UUID: 45531234-6565-7370-6f54-676e6f6c7553<br>PRIMARY SERVICE                                                        |
|             | Unknown Characteristic<br>UUID: APP发数据到模块<br>45531235-6565-7370-6f54-676e6f6c75<br>53<br>Properties: WRITE<br>Write Type: WRITE REQUEST |
|             | Unknown Characteristic<br>UUID: APP监听接收模块发送的数据<br>45531236-6565-7370-6f54-676e6f6c75<br>53<br>Properties: NOTIFY                        |
|             | Descriptors:<br>Client Characteristic Configuration                                                                                     |

3、APP 监听并接收数据

点击下图"三向下箭头"按钮,即可监听接收蓝牙模块发送的数据。 Characteristic UUID: 45531236-6565-7370-6f54-676e6f6c7553

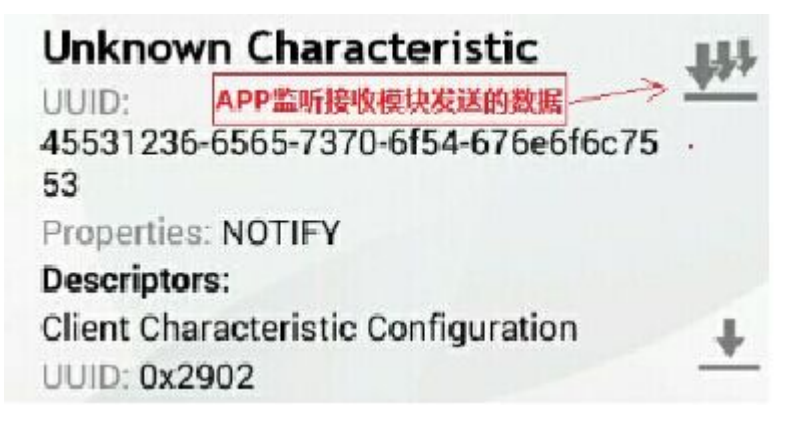

## 4、APP 发送数据或指令

点击下图"**向上箭头**"按钮,即可写入数据或指令,并发送到蓝牙模块。 Characteristic UUID: 45531235-6565-7370-6f54-676e6f6c7553

| Unknow    | wn Characteristic           |   |
|-----------|-----------------------------|---|
| UUID:     | APP发数据到模块 —————             | · |
| 4553123   | 5-6565-7370-6f54-676e6f6c75 |   |
| 53        |                             |   |
| Propertie | s: WRITE                    |   |
| Write Typ | e: WRITE REQUEST            |   |

点击"**向上箭头**"按钮后,由此发送数据或指令:

| Write value              | 1、选数据类型 BYTE ARRAY<br>NEW | LOAD |
|--------------------------|---------------------------|------|
| 2、 棚入課TFm 文<br>New value | BYTE /                    | AR   |
| Add value                |                           |      |
| Name                     | 3、单击 "OK"                 | Save |
| Cancel                   | ок                        |      |

### IOS APP 软件

## 1、搜索蓝牙

### 软件: LightBlue

此软件可以从网上下载并安装,从移动设备的设置里打开自带的蓝牙,并打开 LightBlue, 开始搜索蓝牙设备。如下图:

| iPad 훅             | 15:50     | 考 68% 🔳 🔿 |
|--------------------|-----------|-----------|
| Info               | LightBlue | +         |
| Peripherals Nearby |           |           |
| SulongDemo         |           |           |
| a territor a star  |           |           |

1 service

#### 2、连接蓝牙

点击搜索到的蓝牙设备,即可进行连接蓝牙。连接后如下图:

UUID: 47EA8169-D250-14E5-EA8B-51B2E6189456

#### Connected

ADVERTISEMENT DATA

UUID: 45531234-6565-7370-6F54-676E6F6C7553

 Ox45531235-6565-7370-6F54-676E6F6C7553
 APP往極块发送数据

 Properties: Write
 Ox45531236-6565-7370-6F54-676E6F6C7553
 APP监听接收模块发送的数据

 Properties: Notify
 APP监听接收模块发送的数据

Show

### 3、APP 监听并接收数据

点击以下图地方,之后打开监听按钮开始监听数据:

| 0x45531236-6565-7370-6F54-676E6F6C7553 | <u> </u> | APP监听接收模块发送的数据 |
|----------------------------------------|----------|----------------|
| Properties: Notify                     |          |                |

#### 打开监听按钮:

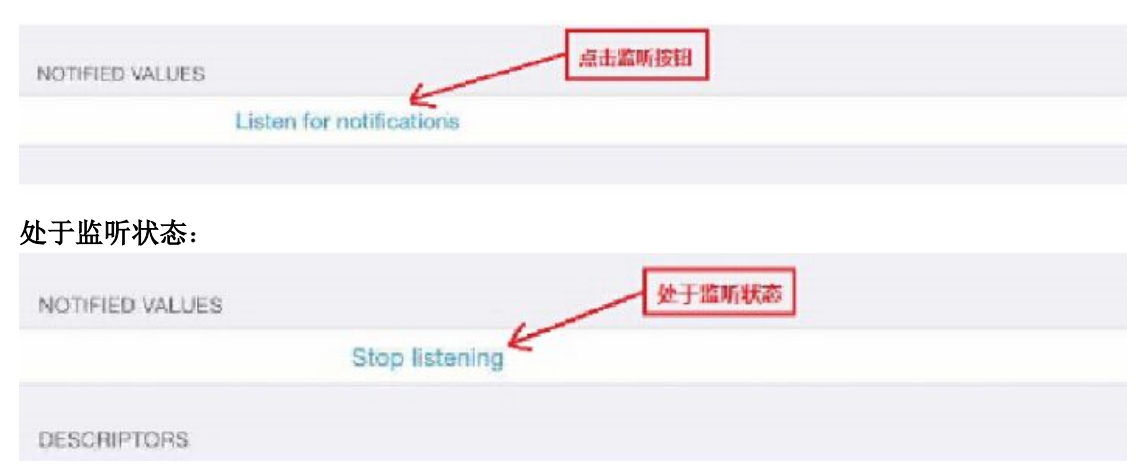

## 4、APP 发送数据或指令

点击下图地方,之后打开发送按钮,输入数据或指令后,点击 OK,即可发送。

| 0x45531235-6565-7370-6F54-676E6F6C7553 | <del>(</del> | APP往模块发送数据 |
|----------------------------------------|--------------|------------|
| Properces, while                       |              |            |

#### 打开发送按钮:

| WRITTEN VALUES  | 点击此按钮即可发送数据 |  |
|-----------------|-------------|--|
| Write new value |             |  |
| 000000000       |             |  |

## 输入数据或指令:

| Fad 🕈  | 16:10      | \$ 66% 🛋 |
|--------|------------|----------|
| < Back | Edit Value |          |
|        | Hex        |          |
|        |            |          |
|        |            |          |
|        | 输入         | 数据或指令    |

发送数据或指令:

|   |   | 点击此按钮,即可发送 |
|---|---|------------|
|   |   |            |
|   |   | /          |
|   |   |            |
| D | E | F          |
| А | В | C          |
| 7 | 8 | 9          |
| 4 | 5 | 6          |
| 1 | 2 | 3          |
| • | 0 | Done       |